## TUTORIAL DE ACCESO AL CORREO DE LA JUNTA DE CASTILLA Y LEÓN

Para acceder al correo de la Junta, lo primero que debemos hacer es abrir el Portal de Educación de la Junta de Castilla y León, al que podemos acceder a través de este enlace: <u>https://www.educa.jcyl.es/es</u>

Una vez allí, pincharemos sobre la pestaña "Acceso privado"

| Archivo Editar Ver Historia     | al Marcadores Herra | mientas Ayuda                         |                   |              |           |                                          |                                                        | -          | 5 ×  |
|---------------------------------|---------------------|---------------------------------------|-------------------|--------------|-----------|------------------------------------------|--------------------------------------------------------|------------|------|
| 🔇 Alumnado - Portal de Edu      | icacio 🗙 🕂          | providence ingeneral                  | Num               |              |           |                                          |                                                        |            | -    |
| (←) → @ @                       | 🗊 🔒 http            | s://www.educa.jcyLes/                 | alumnado/e        | ··· (2       | Q. Buscar |                                          | ∭\ ⊡                                                   | ۲          | 11 Ξ |
| 🌣 Más visitados 🔺 Inicio        | - Anaya Educaci 🧧   | ClassDojo for Teachers                | 📵 .: Edelvives :. |              |           |                                          |                                                        |            |      |
|                                 |                     |                                       |                   |              |           | Mapa Web = Contacto                      | = BOCVL =                                              | R55 =      |      |
| Junta de                        |                     |                                       |                   |              |           | Enlaces Directo                          | ueda evanuada<br>IS                                    | t.         | 1    |
| educac<br>Información On-line p | yl Portal o         | de Educació<br>ducativa de Castilla y | ón<br>r León      | Acceso priva | ido       | Inform<br>Usuaria<br>Tutorial<br>Ies usu | ación para<br>os<br>es de ayuda pi<br>arios del Portal | sra        | 1    |
| Educacyl                        | Alumnado            | Profesorado                           | Familias          | Universi     | dad       | Calend<br>Para ce<br>universi<br>y Lete. | lario escolar<br>ntros docenter<br>itarios de Cast     | s no<br>Na |      |
|                                 | 10                  |                                       |                   |              |           | - Noticia                                |                                                        |            | 4    |

A continuación, incluimos el usuario y contraseña del alumno o alumna interesado.

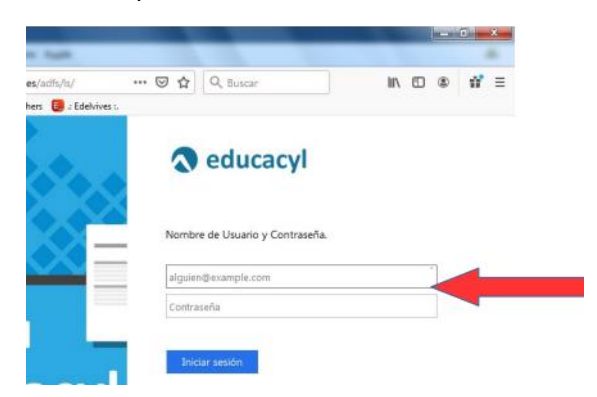

Una vez que hayamos accedido con nuestros datos, pincharemos en la pestaña "Acceso a mi zona privada"

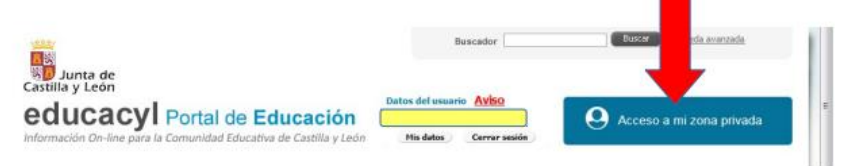

En el recuadro amarillo aparecerán tu nombre y apellidos.

En nuestra zona privada, elegiremos la opción "correo electrónico"

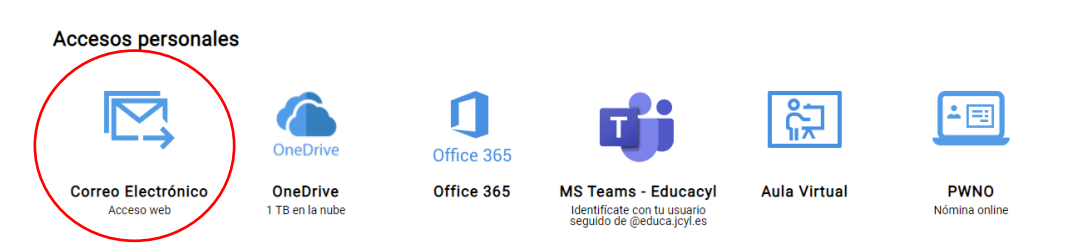

Para escribir un mensaje, pinchamos en "mensaje nuevo"

|        | Outlo k            |       |            |             |
|--------|--------------------|-------|------------|-------------|
| =      | Mensaje nuevo      | t     |            |             |
| $\sim$ | Favoritos          |       | n          | 87          |
|        | Bandeja de e 182   | Drive | Office 365 | 117         |
|        | Elementos enviados | Drive | Office 365 | Aula Virtua |

Después, debemos seguir paso por paso las instrucciones de la siguiente imagen y... ¡lo habremos conseguido!

| ➢ Envia                                                                    | r 🔋 Adjuntar 🗸 🕲                             | Cifrar 间 Descartar 😶                                                                                                    | C <sup>2</sup>                                                                           |  |  |  |  |
|----------------------------------------------------------------------------|----------------------------------------------|----------------------------------------------------------------------------------------------------|------------------------------------------------------------------------------------------|--|--|--|--|
| Para                                                                       | pinocho@educa.jcyl.                          | es<br>es<br>1º escribe la dirección de<br>correo de la persona a la qu<br>quieras escribir                                                           | Je                                                                                       |  |  |  |  |
| СС<br>Редто да                                                             | ILLO VIDEO MĂTERIA Y ENERGÍA                 | 2º AGREGAR UN ASUNTO. El asunto<br>Así la persona que lo recibe sabrá de<br>abrirlo. Por ejemplo: En vuestro corre<br>NOMBRE, APELLIDO VIDEO MATERIA | es el título del mensaje.<br>qué va el mensaje sin<br>eo poned de asunto<br>A Y ENERGÍA. |  |  |  |  |
|                                                                            |                                              |                                                                                                    |                                                                                          |  |  |  |  |
| 3º Esc                                                                     | ribid el texto de vuestro co                 | rreo, cuidando las faltas de ortografía                                                                                                    | ).                                                                                       |  |  |  |  |
| jEs mi                                                                     | uy importante!                               |                                                                                                    |                                                                                          |  |  |  |  |
|                                                                            | a a° <b>B</b> <i>I</i> <u>U</u>              |                                                                                                    |                                                                                          |  |  |  |  |
|                                                                            |                                              |                                                                                                    |                                                                                          |  |  |  |  |
| 4º Cuando lo hayas revisado bien, ya lo puedes enviar. ¿Ves el dibujo azul |                                              |                                                                                                    |                                                                                          |  |  |  |  |
| del avión de papel que tienes en la parte de debajo de la pantalla? Pincha |                                              |                                                                                                    |                                                                                          |  |  |  |  |
| en él y tu                                                                 | en él y tu mensaje llegará a su destinatario |                                                                                                    |                                                                                          |  |  |  |  |